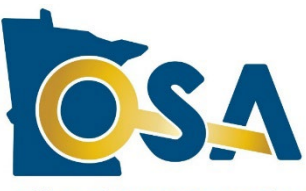

# 2024 Financial and Investment Reporting Entry Instructions (FIRE-24)

#### Office of the State Auditor

These instructions are intended for use in completing the 2024 Financial and Investment Reporting Entry Form (FIRE-24) that is required to be submitted by each fire relief association. Please carefully read and complete each section. If you need additional assistance, please contact the <u>Pension Division</u> at 651-282-6110 or at <u>pension@osa.state.mn.us</u>.

# **Table of Contents**

| What's New for 2024                                               | 1  |
|-------------------------------------------------------------------|----|
| Important Notes                                                   | 2  |
| General Instructions                                              | 2  |
| Materials Needed                                                  | 3  |
| Home Tab                                                          | 3  |
| Plan Information Tab                                              | 3  |
| Investments Tab                                                   | 6  |
| Mutual Funds Tab                                                  | 7  |
| Financial Information Tab                                         | 7  |
| Other Items Tab                                                   | 9  |
| Pension Payments Tab                                              | 9  |
| Cash Flows Tab                                                    | 11 |
| DC Tab                                                            | 12 |
| MBP Tab                                                           | 14 |
| Relief Associations that Joined the SVF Plan Administered by PERA | 15 |
| Error Checks and Submitting                                       | 15 |
| Signatures and Audit or Attestation                               | 15 |

### What's New for 2024

Keep up with a relief association's status in meeting its requirements with the Office of the State Auditor (OSA) to qualify for fire state aid, and to view the status of relief association report submissions and the OSA's review of the submitted reports, on our new <u>reporting status dashboard</u>.

The topic of member contributions and dues being deposited into a relief association's special fund was discussed by the Fire Relief Association Working Group and information from legislative staff on the topic was provided to the group for review and consideration. It appears that depositing into the special fund contributions or dues collected from the relief association's members could cause issues with Federal tax compliance and possibly result in tax issues for the relief association and its members. Although the OSA cannot give legal advice, we recommend that the relief association consider changing its practice so that if member contributions or dues are collected, they are deposited into the general fund. Further, we recommend that the relief association's bylaws be amended to reflect this collection and deposit practice. The relief association should consult with an attorney or tax professional for additional guidance and for assistance with tax considerations related to member contributions or dues. Please see the Financial Information – Revenues section, number 5.

Legislation passed in 2023 increased the threshold at which an annual audit is required for fire relief associations. Beginning with reports for the 2023 calendar year, an audit is required if a relief association's special fund assets or liabilities exceed \$750,000. Relief associations with special fund assets of less than \$750,000 and special fund liabilities of less than \$750,000 on December 31, 2024, and that have not exceeded this threshold since the 2023 law change, are required to have the annual financial reporting form attested to by a certified public accountant and submit an Agreed-Upon Procedures Report.

A new law now requires the OSA to provide each relief association with an "Investment Report Card" that shows a comparison of relief association and State Board of Investment rates of return. There is a new question that asks if the relief association's board of trustees has reviewed the 2023 report card, please see the Plan Information – Bonding, Bylaws and Resolutions section, number 8.

There is another new question, added to the form, that asks if a fire state aid allocation agreement with the affiliated municipality was in effect for 2024 state aid, please see the Plan Information – Bonding, Bylaws and Resolutions section, number 7.

# **Important Notes**

- Submit the FIRE-24 by uploading it through SAFES.
- Signatures are required on the FIRE Form. The signature pages are provided in the PDF version of the FIRE Form that is created after the Excel version of the FIRE Form is uploaded and submitted.
- The PDF version of the FIRE Form should be available in SAFES within a few minutes after the FIRE Form's submission. If it's not, please contact us at <a href="mailto:pension@osa.state.mn.us">pension@osa.state.mn.us</a> to let us know so we can resolve the FIRE Form posting issue.
- The FIRE Form can be signed electronically in SAFES or paper signature pages can be submitted. The FIRE Form submission is not complete until all required signatures are provided.
- In addition to the FIRE-24, each relief association must submit an agreed-upon procedures engagement report or audit report, depending on the association's level of assets and liabilities. Defined benefit lump-sum plans must also submit the separate Schedule (SC) Form that is available in SAFES.

### **General Instructions**

#### **Downloading the FIRE Form**

Once it is available, the 2024 FIRE Form can be downloaded from the <u>State Auditor's Form Entry System (SAFES)</u> on the <u>OSA website</u>. SAFES is the OSA's secure web application for accessing, submitting, and electronically signing reporting forms. If you do not have a SAFES username or password, please contact the Pension Division using the phone number or e-mail address listed above.

In SAFES, download the FIRE Form by going to the "Forms" tab. Once there, make sure "2024" is selected and click on the "Pension" tab to access the FIRE Form. You can download the FIRE Form and complete it offline. If it is your first time logging into SAFES this year, you will need to verify your contact information and information for other form signers before being able to navigate to a different tab. If you have any issues with the SAFES process, please check out our <u>SAFES Frequently Asked Questions</u> page, our <u>SAFES: A Complete Guide for Fire Relief Associations</u> training video, or contact us at <u>pension@osa.state.mn.us</u>.

#### **Reporting Requirement / Due Date**

The FIRE-24 must be submitted by March 31, 2025, to the Office of the State Auditor (OSA) if Special Fund assets and liabilities are less than \$750,000, or by June 30, 2025, if Special Fund assets or liabilities are at least \$750,000 or have exceeded this threshold since the 2023 law change. All data must be reported as of December 31, 2024.

#### Submitting the FIRE Form

After the FIRE-24 Form has been completed, return to SAFES and use the "Submit Documents" tab to upload the form. Be sure to upload it as an ".xlsx" file and not as a PDF.

### **Materials Needed**

Before you begin completing the FIRE-24, you will need to gather the following:

- An up-to-date copy of the relief association bylaws that were in effect on December 31, 2024,
- A roster of the relief association members as of December 31, 2024, including birth dates and entry dates for each member,
- Benefit information for any members or beneficiaries paid during 2024,
- Bank statements for the Special Fund and General Fund,
- Investment statements, including ticker symbols for any mutual funds or exchange-traded funds, for the Special Fund and General Fund,
- A copy of the 2023 Financial and Investment Reporting Entry Form (FIRE-23),
- A copy of the 2023 audit report, if applicable,
- A copy of the most recent actuarial valuation (*defined benefit monthly and monthly/lump-sum combination plans, only),* and
- A copy of the 2023 Defined Contribution Allocation Table (DC-23), if an alternative form was completed instead of the DC Tab of the FIRE-23 (*defined contribution plans, only*).

After you have gathered the necessary materials, you can proceed to the next section of these instructions.

## **Home Tab**

When you first open the FIRE-24 Form you will find yourself on the Home Tab. No data entry is required on this tab. The purpose of this tab is to share important information about the form from one convenient location. The tab includes a link to view these instructions, which are provided as a separate PDF document. The Home Tab also displays the FIRE Form due-date and the version number. Occasionally, multiple versions of a form may be released to make improvements or to correct errors. If you contact us with questions, knowing which version of the form you are working on will be important.

The Home Tab also provides a total count of any red error messages contained within the FIRE Form. Red error messages indicate that data must be entered or corrected before the FIRE Form can be submitted. As you complete each tab within the FIRE-24, review the error count on the Home Tab to make sure that no red error messages remain.

### Plan Information Tab

The purpose of the Plan Information Tab is to provide the OSA with information about the composition, benefits, plan type, and bond of the relief association.

#### **Fire Department Affiliation & Member Counts**

Materials Needed: A roster of the relief association members as of December 31, 2024, including birth dates and entry dates for each member.

1. Please review whether the relief association is affiliated with a municipality that has a fire department or with an independent nonprofit firefighting corporation that contracts with municipalities. The form is populated with the fire department affiliation that we have in our records. Please contact us if the affiliation is incorrect so that we can update our records. If you are uncertain of the affiliation, the fire department policies and/or articles of incorporation should identify the type.

2. Indicate whether the fire department is a joint powers department by clicking the arrow to the left of the question and selecting either "Yes" or "No." A joint powers fire department is created when local governments enter into a joint powers agreement to share fire services. If you are unsure if the fire department is a joint powers department, consult with the fire chief or municipal officials.

3. Enter the number of active, deferred, and other inactive members. When entering membership numbers, remember that the numbers are for the relief association only (not the fire department) as of December 31, 2024. Note that these numbers may differ from those numbers reported on the SC-24.

4. Enter the number of individuals who are members of the relief association and solely perform volunteer emergency medical duties with the fire department. For these individuals to be members of the relief association and be eligible for service pensions from the relief association, the relief association must have amended its bylaws to authorize their inclusion, and the affiliated municipality or municipalities must have approved the membership change.

5. Enter the number of distributions paid to any members or their beneficiaries during the year 2024. These numbers should correspond to the number of members listed on the Pension Payments Tab of this form. Please note that only monthly and monthly/lump-sum combination plans should complete the monthly benefit recipient row. The number of monthly benefit recipients entered should correspond to the number of members receiving monthly benefit payments as of December 31, 2024.

#### Plan Type & Benefit Information

Materials Needed: An up-to-date copy of the relief association bylaws that were in effect on December 31, 2024.

1. The relief association's plan type is populated into the form. If the plan type has changed, please notify the OSA.

2. If the relief association is a defined-benefit lump-sum plan type, enter the benefit amount payable for each year of service on the right. If the relief association is a monthly plan type, enter the date of the most recent actuarial valuation and the benefit per month per year of service on the right. If the relief association is a defined-benefit monthly/lump-sum combination plan type, you should complete all three rows. If the relief association is a defined-contribution plan type, you must complete the DC Tab within this form or submit your own Defined Contribution Allocation Table.

#### **Vesting & Ancillary Benefits**

Materials Needed: An up-to-date copy of the relief association bylaws that were in effect on December 31, 2024.

The information you enter should be found in the bylaws that were in effect for the relief association on December 31, 2024. If the information provided in the relief association's bylaws is no longer current, a copy of the bylaws incorporating the new amendment(s) and applicable approvals must be submitted to the OSA.

1. Enter the years of active service in the fire department and in the relief association required for full vesting. State statute requires a relief association member to have at least 10 years of active service with the fire department and at least 5 years of active membership in the relief association to fully vest. The vesting requirements should be provided for in the bylaws and be approved by the municipality.

2. Indicate whether the bylaws allow for partial vesting by clicking the arrow below the question and selecting either "Yes" or "No." Enter the minimum years to vest and the minimum age required to receive benefits. State statute requires a relief association member to be at least 50 years old to receive a service pension, have at least 5 years of active service in the fire department, and have at least 5 years of active membership in the relief association to partially vest.

3. Complete the section related to other benefits only if the relief association offers them. Enter the amount of "Short-term Disability" benefits offered and whether they are paid per day, week, month, or other. Enter the amount of "Long-term Disability" benefits offered and whether they are paid per month, year of service, balance of account, or other. Finally, enter the amount of the "Survivor Benefit" offered and whether it is paid per month, year of service, balance of service, balance of account, or other. If other benefits are not provided by the relief association, leave these boxes blank.

#### **Bonding, Bylaws & Resolutions**

1. State law requires treasurers to be bonded for a minimum of 10 percent of the relief association's Special Fund assets, although the amount of the bond need not exceed \$500,000. Please indicate whether the relief association's treasurer was bonded for at least 10 percent of the Special Fund assets, as of December 31, 2024, by clicking the arrow and selecting either "Yes" or "No." If "Yes," enter the amount of the treasurer's bond. If "No," enter the original amount of the treasurer's bond, the increased bond amount, and the date the bond was increased.

2. Indicate whether the secretary was bonded, and if so, the amount of the bond. The secretary of the relief association is not required to be bonded.

3. Indicate whether the relief association amended its bylaws for 2024. If so, a copy of the new bylaws incorporating the amendment(s) and the applicable approval(s) must be sent to the OSA.

4. Indicate whether the relief association modified its benefits for 2024. If so, a copy of the municipal or independent nonprofit board resolution approving the change, with a copy of the relief association's amended bylaws and minutes, must be provided to the OSA.

5. Indicate whether the relief association has completed its annual corporate charter renewal with the <u>Secretary of</u> <u>State's Office</u>. The annual renewal is required to maintain the relief association's status as a nonprofit corporation.

6. Indicate whether the fire chief has filed a service credit certification with an officer of the relief association. Beginning January 1, 2019, the fire chief is required to certify annually by March 31 the service credit of each firefighter for the previous calendar year with an officer of the relief association and with the municipal clerk. Additional information about the service credit certification is provided in a <u>Statement of Position</u> on our website.

7. Indicate whether the relief association and affiliated municipality or independent nonprofit firefighting corporation have entered into an agreement on how 2024 fire state aid will be allocated between the two entities. If the relief association receives the full fire state aid amount from the municipality, choose "No" from the drop-down menu. A law change that went into effect on January 1, 2021, allows for a fire state aid allocation agreement which splits the fire state aid between the municipality and the relief association based on the allocation method specified in the agreement. Only relief associations affiliated with a combination fire department may enter into an aid allocation agreement, the agreement must meet statutory requirements, and the agreement must be filed with the OSA.

8. Indicate whether the relief association's board of trustees reviewed the 2023 Investment Report Card provided by the OSA.

#### **Investment Forms & Information**

1. Click the arrow and select "Yes" or "No" to indicate whether the relief association has collected and retained a signed <u>Broker Certification (BC-1) Form</u> from each investment broker. If you do not use the services of an investment broker, select "N/A." This form is to be completed annually for each investment broker.

2. Click the arrow and select "Yes" or "No" to indicate whether the relief association has collected and retained <u>Statement of Economic Interest Forms</u> from the board members and filed the Certified Listing of Individuals Who Filed a Statement of Economic Interest Form with the Campaign Finance and Public Disclosure Board. These forms are to be completed annually by all nine members of the relief association's board of trustees.

3. Click the arrow and select "Yes" or "No" to indicate whether the relief association has collected and retained the <u>Investment Business Recipient Disclosure Form</u> and filed the form with the Legislative Commission on Pensions and Retirement. This form is to be completed annually.

4. Click the arrow and select "Yes" or "No" to indicate whether the relief association has collected and retained required market value information.

5. Click the arrow and select "Yes" or "No" to indicate whether the relief association has collected and retained required injection and withdrawal information.

6. Click the arrow and select "Yes" or "No" to indicate whether the relief association amended its investment policy statement in 2024. If the policy has been amended, an updated copy must be submitted to the OSA. Additional information about investment policies is provided in a <u>Statement of Position</u> on our website.

### **Investments** Tab

The purpose of the Investments Tab is to report the year-end market value for each asset class for both the Special Fund and General Fund and any accrued interest for the Special Fund. Please list the market value of the investment on December 31, 2024. The market value does not include accrued interest. Accrued interest for Special Fund investments should be reported in the Special Fund Accrued Interest column, corresponding to the correct investment section. If the market value is not available, you may report the original cost. Note that all amounts should be rounded to the nearest dollar. If a relief association is required to submit an audit, please ensure that the investments page agrees with the audit.

Materials Needed: Bank and investment statements for the Special Fund and General Fund, including ticker symbols for any mutual funds or exchange-traded funds.

1. Looking at the relief association's year-end statements, enter the value in each asset row for both the Special Fund and General Fund.

2. Enter the value of any interest that was accrued at year-end for Special Fund investments in the applicable asset row. General Fund accrued interest does not need to be reported on this tab.

3. For State Board of Investment (SBI) accounts, enter the market value in the row that corresponds to the specific SBI account.

4. If you have "Other" investments that were not included in any asset class, the SBI section, and are not mutual funds or exchange-traded funds, please enter a description of the investment in the "Description" column and enter the market value in the corresponding row.

5. Unit Investment Trusts (UIT) should be allocated based on the underlying asset classes. Please enter the market value of stocks, bonds and other securities held by the UIT under the corresponding asset class on the FIRE Form.

### **Mutual Funds Tab**

The purpose of the Mutual Funds Tab is to report the year-end market value for each mutual fund and exchangetraded fund for both the Special Fund and General Fund and any interest accrued on the Special Fund investments.

Materials Needed: Bank and investment statements for the Special Fund and General Fund, including ticker symbols for any mutual funds or exchange-traded funds.

1. If you have mutual fund or exchange-traded fund investments in either the Special Fund or the General Fund, enter the ticker symbol (e.g., SNOWX), the precise fund or account name (e.g., Snowshoe Small Cap Fund), fund class (e.g., class A, B, or C), and dollar amount (e.g., \$30,126) as of December 31, 2024. Note that the fund family name (e.g., "Snowshoe") is not sufficient. If the ticker symbol that you enter is for a mutual fund or exchange-traded fund that is contained in the form's fund list, the corresponding account name will be automatically displayed. You can type over the account name to make any necessary changes.

2. If any of the Special Fund mutual funds or exchange-traded funds had interest that was accrued at year-end, enter the accrued interest amount in the Special Fund Accrued Interest column.

3. If the mutual fund is a money market mutual fund, click on the cell for that mutual fund in the "Money Market Mutual Fund?" column and choose "Yes." This information is used to help determine if the relief association meets the requirements to be considered "fully invested" with the SBI and can submit less detailed investment information.

### **Financial Information Tab**

The purpose of the Financial Information Tab is to report the revenues and expenditures the relief association received or incurred in 2024 for both the Special Fund and General Fund. All revenue and expenditure figures must be as of December 31, 2024. If a relief association is required to submit an audit, please ensure that the financial information page agrees with the audit.

Materials Needed: A copy of the FIRE-23 Form, bank and investment statements for the Special Fund and General Fund, and benefit information for any members or beneficiaries paid in 2024.

#### Revenues – 2024

1. Find the total net assets on December 31, 2023, in line E of the Financial Information Tab of the FIRE-23 and enter this number in the first row on the Financial Information Tab of the FIRE-24 titled "Total Net Assets as of December 31, 2023." The ending 2023 balance should equal the beginning 2024 balance. Confirm that this amount matches the asset value from the relevant bank and investment statements.

2. Enter the combined total of <u>fire state aid and supplemental state aid</u> that the relief association received or should have received in 2024 in the "Fire State Aid" row, excluding supplemental benefit reimbursements. If the fire state aid and supplemental state aid were not deposited in 2024, enter the amount the relief association should have received in this row and also list it as an accounts receivable in Section F below.

3. Enter the amount of supplemental benefit reimbursements for 2024 in the "State 10% Supplemental Reimbursement" row. This is separate from fire and supplemental state aid and represents a reimbursement to the relief association for qualified supplemental benefit payments made to members.

4. Enter the amount received from the municipality in the Special Fund "Municipal/Independent Fire Department Contributions" row. If the relief association is affiliated with an independent nonprofit firefighting corporation, enter the corporation's contribution. **All revenue received from municipalities must be credited to the Special Fund.** The required municipal contribution amount due to the relief association in 2024 can be found in line 15 of the Required Contribution Tab in the 2023 Schedule Form (SC-23).

5. Enter the amounts of any contributions and/or dues provided by relief association members in the "Member Contributions/Dues" row. We recommend that if the relief association collects member dues, they be deposited into the general fund. The relief association's bylaws may also need to be amended to reflect this collection and deposit practice.

6. Enter all interest and dividends received in 2024 from investments in the "Interest & Dividends" row. Include interest that was earned in 2024 but not credited to the account until 2025. Any accrued interest will be reported on the Investments Tab.

7. In the "Appreciation/(Depreciation) in Fair Market Value" row, enter the appreciation or depreciation (marked by parentheses) of the relief association's investments. Include realized gains and losses on investments that were bought and sold during the year, netted against unrealized gains and losses.

8. Enter any periodic money manager fees, brokerage or investment advisor fees, front-end loads, deferred sales charges, and other investment management fees in the "LESS: Investment Management Fees" row. (Enter the fees as a positive amount; the form will subtract them.)

9. Enter any fundraising revenues. Do not net expenses from the revenues. Revenues received from fundraising events (other than lawful gambling events) can be deposited into either the Special Fund or the General Fund, but fundraising expenses can only be paid from the General Fund.

10. To enter outside donations and other income click on the blue "click here" link. You will be brought to the Other Items Tab. Choose the revenue type (outside donation or other income), **enter a detailed description of donor names and sources for other income**, and enter the amount. The amounts should be entered in the row that corresponds with the description that has been entered.

#### **Benefit Expenditures - 2024**

1. Enter the total amount of service pensions paid to defined-benefit lump-sum or defined contribution retirees in the first row. Enter the total amount paid to members receiving monthly benefits in the second row, if applicable. Complete the rest of the service pension, disability, and survivor benefit rows accordingly.

#### Administrative Expenditures - 2024

1. Enter administrative expenditures for 2024 by the categories given. Salary expenses should include payroll taxes and trustee stipends. Dues should include any expenses for insurance purposes. Investment Performance Evaluation should include expenses for the performance evaluation of investment results (i.e., rate of return calculations, comparison of investment results to benchmarks, etc.).

2. Please classify any expenses into the categories listed rather than including them as an "other expense", if **possible**. If you cannot find a category for an administrative expense, report it as an "other expenditure". Click on the blue "click here" link. You will be brought to the Other Items Tab. Choose other expenditure, enter a detailed description of the expenditure, and enter the amount. Filing and application fees payable by the relief association to federal or other governmental entities, such as Internal Revenue Service or Minnesota Secretary of State filing fees, should be reported as other expenditures. Penalties and fines cannot be paid from a relief association's Special Fund.

#### Lines C, D, and E

1. Line C, "Total Expenditures," is automatically calculated by adding the "Total Benefit Expenditures" and "Total Administrative Expenditures" lines.

2. Enter any transfers made during 2024 in line D, "Transfers." Note that transfers can only be made from the General Fund to the Special Fund. The entry in the General Fund should be a negative number.

3. Line E, "Total Net Assets," is automatically calculated by adding lines A and B, subtracting line C, and adding or subtracting line D. Please return to the Plan Information Tab to make sure the treasurer is bonded for at least 10 percent of the total Special Fund net assets before proceeding to the next section.

#### F. Selected Assets and Liabilities

1. Enter any outstanding amounts owed to the relief association at year-end, such as fire state aid, supplemental state aid, or supplemental benefit reimbursements, but not received until after December 31, 2024, in the "Accounts Receivable" row. Note that all 2024 accounts receivable must be listed in the revenues section above. All accounts receivable on the FIRE-23 that were not received in 2024 must also be included in the "Accounts Receivable" row.

2. Enter any Other Assets, such as prepaid expenses, net fixed assets, transfers to PERA, or inventory in the "Other Assets" row.

3. Enter any outstanding amounts owed to vendors for services or goods provided, or any outstanding benefit amounts payable at year-end, in the "Accounts Payable or Other Liabilities" row. Note that all 2024 accounts payable must be listed in the expenditures section above. All accounts payable on the FIRE-23 that were not paid in 2024 should also be included in the "Accounts Payable or Other Liabilities" row.

4. Enter notes in the box below to detail the Accounts Receivable, Other Assets, and Accounts Payable or Other Liabilities balances entered above. To add paragraph breaks, hold the Alt key down and then press the Enter key.

5. For lump-sum plans, the 2024 accrued liability is based on the SC-24 information. The number may be adjusted for any benefit payments that were made after the SC-24 was completed. For defined contribution plans, the 2024 accrued liability should be equal to the 2024 "Total Net Assets." For monthly and monthly/lump-sum combination plans, the 2024 accrued liability is based on the actuarial valuation.

6. After you have completed this section, check to verify that the year-end investment and net asset figures tie with one another. To check, take "Total Investments at 12/31/24" from the Investments Tab and the total of all accrued interest from the Investments Tab, add any accounts receivable and other assets, and subtract any accounts payable. This number must equal the "Total Net Assets at December 31, 2024" above. If it does not, the FIRE Form has been completed incorrectly. Investigate the discrepancy before continuing.

### **Other Items Tab**

The purpose of the Other Items Tab is to report all outside donations, other income, and other expenditures received or paid in 2024 for both the Special Fund and General Fund.

Materials Needed: Bank and investment statements for the Special Fund and General Fund.

1. Click on the arrow and select the receipt of disbursement type.

2. Enter a detailed description of the transaction and enter the amount into the Special Fund or General Fund column, as applicable.

### **Pension Payments Tab**

The purpose of the Pension Payments Tab is to report any benefit payments made in 2024. Only relief associations that have defined-benefit lump-sum or monthly/lump-sum combination and defined contribution plans must complete this section. Monthly and monthly/lump-sum combination plans should complete the MBP Tab for recipients of *monthly benefits*. Please carefully review the relief association's bylaws for information on service requirements and vesting percentages.

#### Materials Needed: Benefit information for any members paid in 2024.

1. Enter the name of the member who received the service pension or benefit payment. If a survivor benefit was paid, enter the relief association member name and not the name of the benefit recipient.

2. Click on the arrow to select the benefit payment type.

3. Enter the amount of the regular service pension or benefit amount paid. This is the payment amount before any deferred interest or supplemental benefit is added. If the amount disbursed was determined to be inaccurate, please include the amount that was paid and note the difference in the calculation notes section.

4. Enter the amount of deferred interest paid. Deferred members are eligible to receive interest during their period of deferral if the bylaws in effect when they separated from active service permitted the payment of interest. If interest is payable, it must be calculated as defined in the bylaws that were effective when the member separated from active service.

5. Enter the supplemental benefit amount that was paid. For service pensions and disability benefits, the supplemental benefit is equal to 10 percent of the lump-sum distribution, but not to exceed \$1,000. Upon the payment of a lump-sum survivor benefit to a survivor of a deceased active or deferred firefighter, the supplemental benefit is 20 percent of the survivor benefit amount, but not to exceed \$2,000. Note that the supplemental benefit is calculated based on the pre-tax pension or benefit amount and excludes any interest that may have been accrued during a member's period of deferral. Additional information regarding supplemental benefits is provided in a <u>Statement of Position</u> on the OSA's website.

6. Enter the member's date of birth, fire department entry date, and fire department separation date.

7. Enter the amount of all leaves of absence and breaks in service, measured in months. For example, if the member had breaks in service that totaled two years, enter 24 months.

8. Enter the completed active years of service on which the service pension or benefit was calculated, after the leave of absence amount is deducted. Enter the completed active months of service if the relief association bylaws that were effective when the member separated allowed for the monthly proration of service credit.

9. Enter the vesting percentage amount used to calculate the service pension or benefit. The vesting percentage must be based on the completed years of active service.

10. Enter the yearly benefit amount. This is the per-year-of-service benefit level that was in effect when the member separated from active service. For defined contribution plans, leave this column blank.

11. If a deferred service pension was paid, click on the arrow to choose the type of interest that was paid and the period over which it was calculated. The deferred interest type and period should be defined in the bylaws that were in effect when the member separated.

12. Click on the arrow to indicate whether the member was a "return to service" member. Choose "Yes" if the member had a resumption of active service after a break in service or a leave of absence and the member's service pension or benefit was calculated according to a "return to service" bylaw provision.

13. Use the calculation notes section to provide us with any notes or comments that you think are helpful for us to know regarding the payment. For example, if the member elected to take the distribution in installments and only a portion was paid in 2024, please let us know. Please also note any calculation errors that were identified after the payment was made and how the error was resolved.

14. If an exclamation mark is displayed to the left of the member's name, scroll right to view the error or informational message.

### **Cash Flows Tab**

The purpose of the Cash Flows Tab is to provide the OSA with Special Fund cash flow and investment management fee data. The OSA uses this information to calculate a rate of return for the relief association, so please ensure the information provided is accurate. If the relief association is considered to be "fully invested" with the SBI, market value and cash flow information is not required to be provided. The first section of this tab determines whether the relief association meets the statutory requirements to be considered "fully invested" with the SBI. Only Special Fund information is to be reported on this tab.

Materials Needed: Bank and investment statements for each quarter, and a copy of the FIRE-23.

1. The market value of Special Fund assets as of December 31, 2024, for assets invested through the SBI will be populated from the information entered on the Investments Tab.

2. The market value of all cash equivalent investments other than those at the SBI as of December 31, 2024, will be populated from the information entered on the Investment Tab and Mutual Funds Tab.

3. Enter the expected administrative expenses and benefit payment expenses for the first six months of 2025. These values do not need to be exact as they are estimates for current and/or future expenses. The form will automatically calculate the "Total expected expenses for first six months of 2025."

4. If your relief association is determined to be "fully invested" with the SBI, the question "Are Market Values and Cash Flows required to be completed?" will be marked "No." This question is automatically answered based upon the asset value and expense amounts you have entered. If the question is marked "No," your relief association is not required to complete the market value and cash flow sections on this tab; they will be grayed out. If the question is marked "Yes," your relief association is required to complete the market step.

5. Enter the total fund "Beginning Value" for the first quarter of 2024. The total fund includes all investments (e.g., mutual funds) and accounts (e.g., checking account) for the Special Fund. Verify that the "Beginning Value" on January 1, 2024, equals the "Ending Value" on December 31, 2023, from the FIRE-23. If it does not, please investigate the discrepancy before continuing to complete this section.

6. Enter the total fund "Ending Value" for each quarter of 2024. Please remember to add the accrued income earned on investments, such as certificates of deposit, to the ending market values. Accrued income occurs when an account earns interest or dividends on the assets in the account during that period, but the income is not credited to the account until the next period. Some investment statements include accrued income, but since many do not, please contact an investment advisor or the relief association's bank for instructions on calculating accrued income, if necessary. The "Ending Value" on December 31, 2024, is automatically calculated based on the information reported on the Investments Tab of the FIRE-24 Form.

7. Scroll down to the "Cash Flows" portion of this section. Click the arrow and select the type of cash flow. If "Other" is selected, please type the description in the space provided. Please try to classify all cash flows, including prior year accounts receivables or payables, as one of the categories listed in the drop-down menu instead of classifying them as an "Other" cash flow. Type the date (mm/dd/yyyy) and the amount rounded to the nearest dollar for each cash flow. **Please do this for all money received or disbursed by the Special Fund**, *excluding* investment gains, interest, or dividends. Use the dates the transactions cleared the institution where the money was deposited.

The following are examples of cash flows in:

- State Aid
- Municipal Contributions
- Donations
- Transfers In

• Supplemental Benefit Reimbursements

The following are examples of cash flows out:

- Benefit Payments
- Other Benefits
- Administrative Expenditures
- Transfers to PERA

Use the cash flow type "Investment Fees" to report all periodic money manager fees, brokerage or investment advisor fees, front-end loads, deferred sales charges, and other investment management fees that the relief association incurred. The following should **not** be reported as an investment fee cash flow:

- Money management fees that were netted from market values or investment earnings within an account;
- Commissions and other charges associated with investment transactions because they have already been deducted from the total cost of purchases and the net proceeds from sales; and
- Administrative fees such as those charged for audits or analysis of investment return. Instead, these fees should be reported as administrative expenditures.

### DC Tab

The DC Tab is the 2024 Defined Contribution Allocation Table and is only viewable to relief associations that are defined contribution plans. The purpose of the tab is to allocate income and expenses and determine each member's individual account balance as of December 31, 2024. A relief association may choose to provide the defined contribution allocation information to the OSA using an alternative format. Please indicate that an alternative form is being submitted by choosing "Yes" from the drop-down list at the top of the DC Tab to remove error messages on the tab that would otherwise prevent the FIRE-24 Form from being uploaded through SAFES. Please also contact the OSA to obtain instructions for submitting the alternative form.

Materials Needed: An up-to-date copy of the relief association bylaws, roster of the relief association members, benefit information for any members paid during 2024, and a copy of the FIRE-23.

**Note:** Much of the member data is populated on the DC Tab. Please review populated data to ensure accuracy. Make corrections or updates as needed.

1. Enter the name, birth date, and entry date for each member.

2. Enter the member status of each member by clicking on the box below "Status" that says "Choose." Select the status from the drop-down list. If a member was active and became deferred during 2024, change the member's status to Deferred and enter the member's separation date. If a member was paid during 2024, change the member's status to Paid and enter the member's separation date. Members with a status of Paid will not be shown on the DC Tab when the FIRE-25 Form is populated. If a member separated before becoming vested, enter a status for the member of Separated/Not Vested and enter the member's separation date. Member's separation date. Members with a status of Separated/Not Vested will need to be reported on the DC Table for a **minimum of five years** before their account balance can be forfeited. When the member's account balance is forfeited, change the member's status to Forfeit. Members on a leave of absence or break in service that plan to return to active service in the future, should have a status of Inactive without a separation date entered.

3. If a member has had one or more leaves of absence or breaks in service during the calendar year, please review your bylaws to determine the appropriate service credit. Enter the <u>cumulative</u> length in months of the leave or break in the "Leaves of Absence and Breaks in Service" box. If there is no leave of absence or break in service in the calendar year, enter 0, leave the cell blank, or leave the amount previously stated.

4. If the member was a "return to service" member click on the arrow and choose "Yes." A return to service member is a member who had a resumption of active service after a break in service or a leave of absence and the member's service pension or benefit will be calculated according to a "return to service" bylaw provision.

5. Enter the member's Beginning Balance as of 12/31/2023. If the beginning balance was populated, please confirm the member's balance to ensure accuracy.

6. Enter the member's allocation of the Net Investment Income. Investment income should be allocated *in proportion to account balances* (pro rata) for all active and inactive members. Allocations may *not* be made based on years of service. Investment income includes interest and dividend earnings from investments, gains and losses from sales of investments, and any unrealized increase or decrease in market value from the previous year.

All deferred members must receive investment return allocations beginning on January 1, 2021, including deferred members who separated from active service prior to this date. Members who were not receiving investment return allocations or were receiving allocations based on a method no longer authorized for DC plans, must start receiving investment return allocations at the full investment gains or losses (the default), unless the bylaws were amended on or before December 31, 2022, to provide for allocations under a different authorized method.

7. Enter the member's allocation of the Contributions and Forfeitures/Forfeiture Income. Defined contribution plans must allocate income according to Minn. Stat. § 424A.016, subd. 4. Allocations must be applied in *equal shares* to each *active* member from the following amounts:

- *Fire state aid and supplemental state aid received, or receivable,* by the relief association
- Municipal contributions
- Forfeitures, which are amounts equal to the share of the assets of the Special Fund to the credit of: (1) any former member who terminated active service with the fire department to which the relief association is associated prior to meeting the minimum service requirement provided for in Minn. Stat. § 424A.016, subd. 1, and has not returned to active service with the fire department for a period no shorter than five years; or (2) any retired member who retired prior to obtaining a full non-forfeitable interest in the amounts credited to the individual member account pursuant to Minn. Stat. § 424A.016, subd. 2, and any applicable provision of the bylaws of the relief association,
- Other revenues such as fund raisers, donations, and transfers.

**Note:** Upon retirement, members receive a supplemental benefit payment from the State of Minnesota (ten percent, up to a maximum of \$1,000). This is an additional lump-sum disbursement refunded by the Minnesota Department of Revenue and should **not** be shown on the allocation table as deducted from account balances in the Special Fund, or as a deposit upon refund. A relief association should include the money as an accounts receivable in its financial records, and on the Financial Information and Cash Flows Tabs, in the year the payment is made. The relief association should list the Supplemental Benefit payment and accounts receivable refund separately. If correctly recorded, the transaction results in no net change and should have no effect on member account balances.

8. If a member is paid during 2024, enter the amount of the payment, excluding the supplemental benefit. The member's Ending Balance should equal \$0 unless the member elected to receive the benefit in installments.

9. Enter the member's allocation of the Administrative Expenses. The allocation may be deducted in equal shares from account balances, or pro rata, as defined in the relief association bylaws.

10. Enter the member's allocation of the Investment Fees. The allocation should be deducted *in proportion to account balances* (pro rata), in the same manner net investment income is allocated. Allocations may *not* be made based on years of service.

11. Confirm the Totals for all columns to ensure they match the amounts reported on the Financial Information Tab.

### **MBP Tab**

The MBP Tab is the 2024 Monthly Benefit Payment Worksheet and is only viewable to relief associations that are defined benefit monthly or monthly/lump-sum combination plans. The purpose of the tab is to report benefit payment information for all members and beneficiaries who are receiving monthly benefits.

Materials Needed: An up-to-date copy of the relief association bylaws, roster of the relief association members, benefit information for any members paid during 2024, and a copy of the FIRE-23.

**Note:** Much of the member data is populated on the MBP Tab. Please review populated data to ensure accuracy. Make corrections or updates as needed.

1. Enter the name, birth date, fire department entry date, and fire department separation date for each member. If the monthly benefit is being paid to a beneficiary, please enter the beneficiary's name and the member's birth date, entry date, and separation date.

2. Click on the arrow to select the benefit payment type.

3. If a member has had one or more leaves of absence or breaks in service, please review your bylaws to determine the appropriate service credit. Enter the cumulative length in months of the leave or break in the "Leaves of Absence and Breaks in Service" box. For example, if the member had breaks in service that totaled two years, enter 24 months. If there is no leave of absence or break in service, enter 0 or leave the cell blank.

4. Enter the completed years of service on which the service pension or benefit was calculated. Enter the completed months of service if the relief association bylaws that were effective when the member separated allowed for the monthly proration of service credit.

5. Enter the vesting percentage amount used to calculate the service pension or benefit. The vesting percentage must be based on the completed years of active service.

6. Enter the monthly benefit amount that is payable for each year of active service. This is the monthly benefit level that was in effect when the member separated from active service.

7. Enter the regular monthly retirement benefit. This is the calculated amount that a member or beneficiary is paid each month.

8. Enter the number of months in 2024 that the member or beneficiary was paid a monthly benefit.

9. Enter the total benefit paid in 2024. This is the total amount distributed to the member or beneficiary and should equal the regular monthly retirement benefit multiplied by the number of months in 2024 that the individual was paid.

10. If the member was a "return to service" member click on the arrow and choose "Yes." A return to service member is a member who had a resumption of active service after a break in service or a leave of absence and the member's service pension or benefit was calculated according to a "return to service" bylaw provision.

11. If the member or beneficiary became deceased during 2024 click on the arrow and choose "Yes." By selecting "Yes" the member or beneficiary will not be populated when the FIRE-25 Form is generated.

## Relief Associations that Joined the SVF Plan Administered by PERA

This section provides information on how to report the transfer of assets and liabilities on the relief association's FIRE Form filed with our office, if the relief association merged into the Statewide Volunteer Firefighter (SVF) Plan that is administered by the Public Employees Retirement Association (PERA). If the relief association joined the SVF Plan on January 1, 2025, after the relief association has completed its 2024 reporting requirements, the relief association will have no additional reporting due to our office.

If all money in the relief association's special fund was transferred to the SBI during 2024, report \$0 for the relief association's Total Investments on the Investments Tab within the FIRE Form. If any money in the special fund was not transferred to the SBI before the year-end, report the money remaining in the special fund in the appropriate asset class rows on the Investments Tab.

On the Financial Information Tab, report all revenues and expenditures into and out of the special fund. The total special fund net assets, including all assets transferred to the SBI and PERA, should be reflected in the Total Net Assets and Liabilities amount on line E of the Financial Information Tab.

Next, report the amount held in trust with PERA as Other Assets, in section F, at the bottom of the Financial Information Tab. Please ensure the amount entered as Other Assets matches the total transfer amount received by PERA before year end. We'll post a list of transfer amounts received by PERA on our <u>website</u> when it's available.

Finally, on the Cash Flows Tab of the FIRE Form, report cash flow(s) for the amounts transferred to the SBI and PERA.

### **Error Checks and Submitting**

Review the Home Tab. If any red messages remain it means that information was either omitted or entered incorrectly. Once all red messages have been corrected, you will be able to submit your FIRE-24. If you have questions regarding messages that you may have received, please contact the Pension Division at (651) 282-6110 or at pension@osa.state.mn.us.

After you have reviewed all messages and corrected any errors, retain a copy of the FIRE-24 for your records and upload the form through <u>SAFES</u>.

## Signatures and Audit or Attestation

After the FIRE-24 is uploaded through SAFES a PDF version of the submitted form will be generated and displayed in SAFES. The PDF version of the form will contain **two** pages that require signatures. **The FIRE-24 submission is not complete until signed by the required form signers.** 

The Relief Association and Municipal Certification page must be signed by:

- An officer of the relief association,
- The municipal clerk, and
- The secretary of the independent nonprofit firefighting corporation, if applicable.

For relief associations affiliated with a municipal fire department, the municipal clerk or clerk-treasurer of the municipality in which the association is located must sign the FIRE Form. For relief associations affiliated with an independent nonprofit firefighting corporation, the municipal clerk or clerk-treasurer of the largest municipality in population which contracts with the independent nonprofit firefighting corporation must sign the FIRE Form. In both of these situations, the chief financial official or the chief administrative official of the municipality may sign as the municipal clerk if the governing body of the municipality designates the position to perform this signing function.

For a relief association affiliated with a fire department that is not located in or associated with an organized municipality, the chief financial official of the county in which the relief association is located or primarily located must sign the form.

The Auditor or Accountant Certification page must be signed by:

• A certified public accountant.

A certified public accountant must sign the FIRE-24 Form for those relief associations that submit an agreed-upon procedures engagement report. The report can be submitted through SAFES as a PDF document.

Relief associations with Special Fund assets or liabilities of at least \$750,000, and relief associations that have exceeded this threshold since the 2023 law change, must submit an audit prepared by a certified public accountant. The audit can be submitted through SAFES as a PDF document. **The certified public accountant need not sign the FIRE-24 if an audit is submitted.** 

Once a relief association crosses the \$750,000 statutory threshold, an audit is required even if the Special Fund assets and/or liabilities subsequently drop below the threshold.

The FIRE Form can be signed electronically in SAFES, or a paper signature page can be submitted to the OSA. Please refer to our <u>SAFES: A Complete Guide for Fire Relief Associations</u> training video for further instructions on how to sign forms electronically. The <u>Reporting Checklist for Volunteer Fire Relief Associations</u> can also be used as a resource for completing reporting forms.

### **Congratulations on completing the FIRE-24!**